# ИНТЕРАКТИВНОЕ ТЕЛЕВИДЕНИЕ ZALA

Руководство пользователя (для приставок B800, B860)

2021 г.

# Содержание

| ОБЩИЕ СВЕДЕНИЯ 3                                                       |
|------------------------------------------------------------------------|
| Управление (пульт дистанционного управления)                           |
| Операции, выполняемые на главной странице интерактивного меню7         |
| ТЕЛЕВИДЕНИЕ                                                            |
| Выбор канала и просмотр программы передач:8                            |
| Дополнительные возможности для пакетов с интерактивными<br>сервисами:9 |
| Телевидение со смещением9                                              |
| Телевидение по запросу10                                               |
| Запись телепередач10                                                   |
| ВИДЕОТЕКА 12                                                           |
| СЕРВИСЫ                                                                |
| РОДИТЕЛЬСКИЙ КОНТРОЛЬ16                                                |
| ИЗБРАННОЕ                                                              |
| НАСТРОЙКИ 20                                                           |

### <u>ОБЩИЕ СВЕДЕНИЯ</u>

Перед началом работы необходимо:

- 1. Подключить модем (ONT), телевизионную приставку (STB), телевизор согласно руководству по эксплуатации телевизионной приставки (поставляется в комплекте с приставкой).
- 2. Включить питание телевизора, модема и телевизионной приставки (STB) и дождаться установления соединения с сетью передачи данных.
- 3. Переключить телевизор на прием сигнала с входа **HDMI (AV)**, к которому подключена STB.
- 4. Включить приставку (STB).

При условии правильности подключения и настроек на экране появится интерактивное меню (**EPG – электронный телевизионный гид**).

**Интерактивное меню** позволяет просматривать программу телепередач, дополнительные услуги и выбирать каналы и телепередачи для просмотра.

Главная страница интерактивного меню состоит из следующих разделов:

- **Телевидение** основной сервис ZALA, обеспечивает просмотр телевизионных каналов;
- Видеотека каталог аудиовизуальных произведений сервиса «Видео по запросу»;
- Сервисы доступ к приложению «Мой Белтелеком», платежным сервисам, видеоконтролю, фотоархивам, YouTube и т.д.
- **Избранное** позволяет осуществлять быстрый переход к телепередачам, которые Вы заранее добавили в папку «Избранное»;
- Поиск позволяет искать фильмы, телепередачи, каналы по ключевым словам.
- Настройки раздел, содержащий пользовательские настройки, справочную информацию.

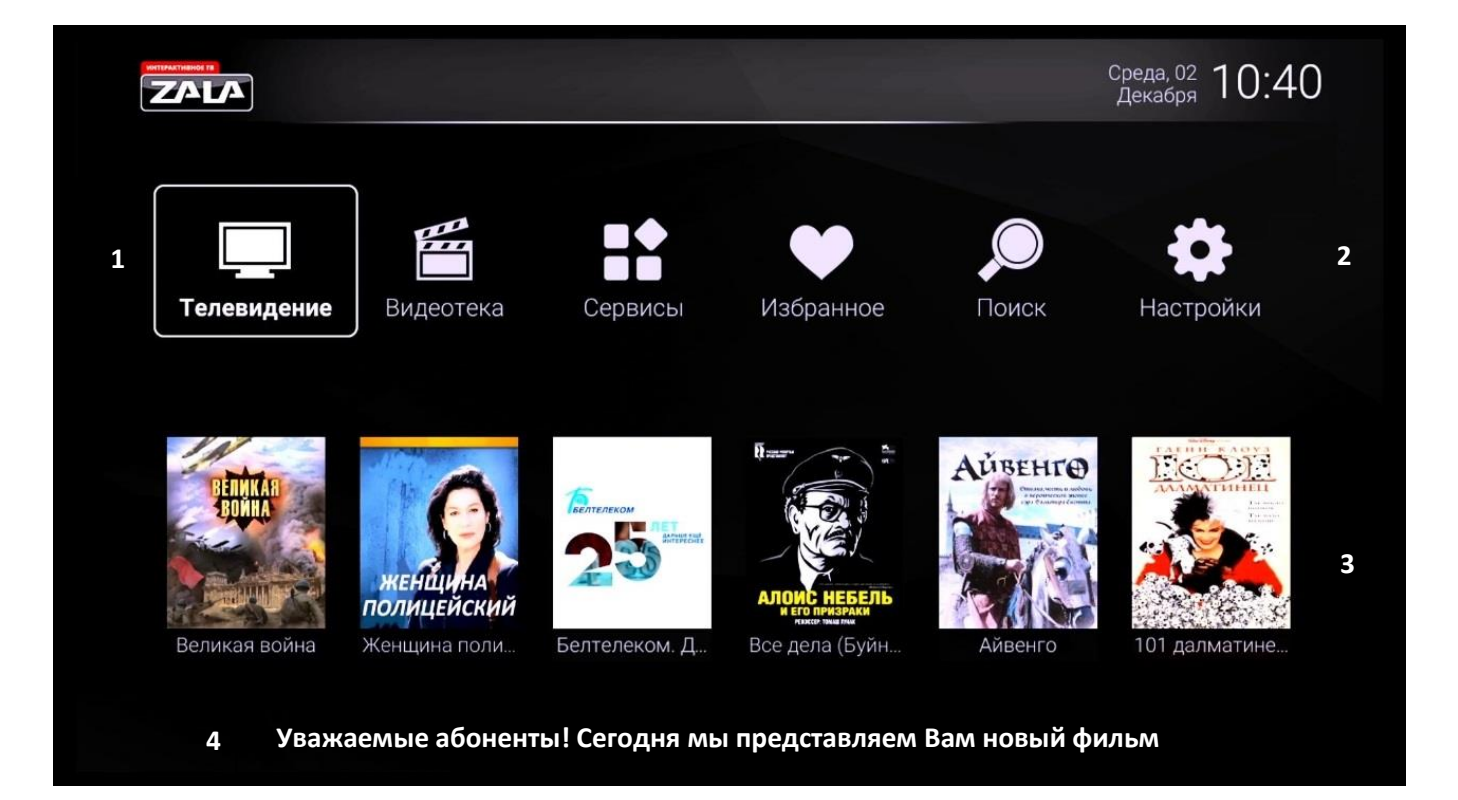

- 1 пункт текущего меню (выделяется рамкой);
- 2 пункты меню;
- 3 реклама фильмов из Видеотеки;
- 4 бегущая строка.

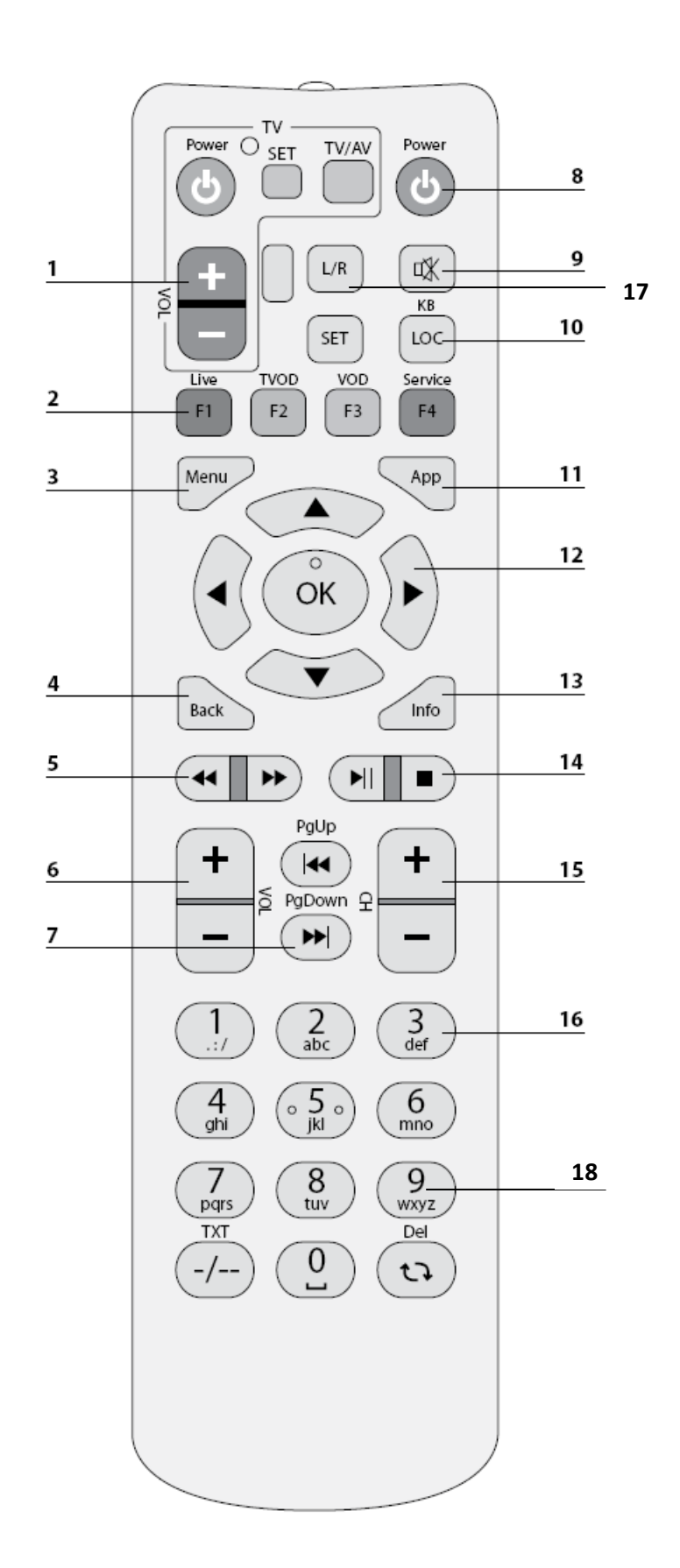

Управление приставкой осуществляется при помощи пульта дистанционного управления (ДУ), который входит в комплект телевизионной приставки.

- 1. Управление телевизором (программируемые клавиши).
- 2. Функциональные клавиши быстрого перехода.
- 3. Переход на главную страницу интерактивного меню.
- 4. Возврат в предыдущее меню.
- 5. Перемотка назад, вперед.
- 6. Регулирование громкости.
- 7. Страница или день назад, страница или день вперед.
- 8. Вкл./Откл. приставки.
- 9. Вкл./Откл. звука.
- 10. Поиск, экранная клавиатура.
- 11. Запись телепередач в «Избранное».
- 12. Навигационные клавиши.
- 13. Информация о текущей трансляции.
- 14. Воспроизведение/пауза, остановка.
- 15. Переключение каналов.
- 16. Цифровая клавиатура.
- 17. Выбор звукового канала.
- 18. Программа передач/удаление введенных символов.

Подробное описание пульта ДУ приводится в руководстве по эксплуатации телевизионной приставки (STB).

# Операции, выполняемые на главной странице интерактивного меню

| Nº | Название<br>и назначение<br>сервиса | Порядок действий                 |  |  |  |  |
|----|-------------------------------------|----------------------------------|--|--|--|--|
|    | Телевидение                         |                                  |  |  |  |  |
| 1  | Вход на страницу с                  |                                  |  |  |  |  |
|    | ГБ-ПРОГРАММАМИ<br>Видоотока         |                                  |  |  |  |  |
| 2  | Вход на страницу                    |                                  |  |  |  |  |
| 2  | Видеотека                           |                                  |  |  |  |  |
|    | Сервисы                             | -                                |  |  |  |  |
| 2  | Вход на страницу                    |                                  |  |  |  |  |
| 3  | дополнительных                      | С помощью навигационных кнопок   |  |  |  |  |
|    | сервисов                            | выберите в главном меню          |  |  |  |  |
|    | Избранное                           | соответствующий раздел и нажмите |  |  |  |  |
| 4  | Вход на страницу                    | кнопку <b>ОК</b>                 |  |  |  |  |
|    | избранного                          |                                  |  |  |  |  |
|    | Поиск                               |                                  |  |  |  |  |
| 5  | Поиск по названию                   |                                  |  |  |  |  |
|    | видео, передачи или                 |                                  |  |  |  |  |
|    | Настройки                           |                                  |  |  |  |  |
| 6  | Настройки приставки                 |                                  |  |  |  |  |
|    | и просмотра                         |                                  |  |  |  |  |
|    |                                     | Наберите номер канала для        |  |  |  |  |
| 7  | Выбор канала для                    | просмотра с помощью цифровых     |  |  |  |  |
| /  | просмотра                           | кнопок пульта дистанционного     |  |  |  |  |
|    |                                     | управления (ДУ)                  |  |  |  |  |

#### <u>ТЕЛЕВИДЕНИЕ</u>

Для просмотра каналов и программ передач на главной странице интерактивного меню с помощью навигационных кнопок

перейдите в раздел «Телевидение» и нажмите **ОК**.

|   | ZALA                | Программа         | а передач                         | Среда, 02<br>Декабря                                                                                           |
|---|---------------------|-------------------|-----------------------------------|----------------------------------------------------------------------------------------------------|
|   |                     |                   | Сегодня                           | Х/ф "В осаде" (16+)                                                                                            |
|   | КИНО                | 15<br>Любимое ки  | 03:05<br>Х/ф "Мюнхен" (16+)       |                                                                                                    |
|   | Русский<br>излозиси | 16<br>Русский илл | 05:40<br>М/ф "Головоломка"        |                                                                                                    |
|   | XXI                 | 17<br>TB-21 M     | 07:05<br>Х/ф "Жанна Д'Арк" (16+)  |                                                                                                    |
| < | кинохит             | 18<br>Кинохит     | 09:35 н.<br>Х/ф "В осаде" (16+)   | 0 0 <                                                                                                    |
|   | EBHCK:WTC           | 19<br>Еврокино    | 11:15<br>Х/ф "В осаде-2:Темная те | Террористы - бывшая элита коммандос -<br>под видом сопровождения рок-группы,<br>которая должна выступить перел |
|   | 🗘 TV 1000           | 20<br>TB 1000     | 12:50<br>Х/ф "Жизнь других" (16+) | военными моряками, пробираются на корабль с ядерным оружием                                                    |
|   |                     | 21<br>TB 3        | 15:00<br>Х/ф "Стекло" (16+)       |                                                                                                    |

Выбор канала и просмотр программы передач:

1. Выберите из списка нужный телевизионный канал при помощи

навигационных кнопок «Вверх»/«Вниз» . После выбора канала справа отобразится программа передач для данного канала. Нажмите **ОК** для просмотра передачи.

2. Для выбора передачи нажмите кнопку «Вправо» • . Курсор переместится на программу передач. Выберите из списка нужную телевизионную передачу при помощи навигационных кнопок

«Вверх»/«Вниз»

ОК

и подтвердите выбор кнопкой **ОК**.

ОK

OK

- 3. Для перехода по списку программы передач используйте кнопки «Вверх»/«Вниз». Просмотр передач, транслируемых в будущем, не возможен.
- 4. Для вызова списка каналов во время просмотра телевизионной программы нажмите **ОК**.
- Back 5. Для перехода на уровень меню вверх нажмите кнопку ДЛЯ возврата на главную страницу интерактивного меню нажмите

Menu кнопку 🦳

.

#### Дополнительные возможности для пакетов с интерактивными сервисами:

Телевидение со смещением (TSTV) - с помощью TSTV вы можете управлять показом: включить паузу либо перемотать назад, ЧТО пропустить позволит не или повторить важный момент при просмотре\*.

В случае использования функции TSTV, в правом верхнем углу экрана отображается значок

Управление сервисом «Телевидение со смещением»:

- 1. Для включения паузы во время просмотра нажмите кнопку
- 2. Для последующего возобновления воспроизведения нажмите кнопку 📕 или кнопку ОК.
- 3. Для перемотки вперед или назад, нажмите соответствующую «вправо/влево» 🕶 Для ускорения кнопку перемотки, нажмите соответствующую кнопку перемотки требуемое число раз.
- 4. Для ускоренного перехода (перемотки) интересующий на фрагмент передачи существуют еще два способа:
  - Отрезками фиксированной длительности. Для этого нажмите

OK

, после каждого нажатия кнопок вправо/влево кнопку позиция просмотра смещается. Выбор отрезка просмотра подтвердите кнопкой **ОК**.

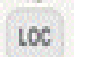

• <u>На заданное время вперед</u>. Для этого нажмите кнопку 2 раза, после чего в появившемся окне введите время, на которое следует переместиться, и подтвердите свой выбор нажатием кнопки **ОК**.

5. Для возврата к живому вещанию при просмотре передачи со

смещением нажмите кнопку

**Телевидение по запросу (TVoD)** – возможность просматривать программы, показанные в эфире несколько дней назад\*.

Полная свобода выбора времени просмотра программы: с помощью интерактивного меню легко можно перейти к просмотру интересующей программы, которая транслировалась ранее.

Удобный просмотр с возможностью паузы и остановки, перемотки вперед и назад.

В случае использования функции TVoD, в правом верхнем углу экрана отображается значок

Управление сервисом **«Телевидение по запросу»**:

1. В разделе «Телевидение» переход на программы предыдущих дней осуществляется с помощью кнопок телевизионной передачи используйте навигационные кнопки

(вверх/вниз) и подтвердите кнопкой ОК.

- 2. Для включения паузы во время просмотра нажмите кнопку 💌
- 3. Для последующего возобновления воспроизведения нажмите кнопку **М** или кнопку **ОК**.
- 4. Для перемотки вперед или назад нажмите соответствующую кнопку «вправо/влево» . Для ускорения перемотки нажмите соответствующую кнопку перемотки требуемое число раз.

Запись телепередач (персональный видеомагнитофон PVR) – возможность записи телепередач\*.

### Чтобы воспользоваться сервисом, необходимо:

1. Открыть программу передач:

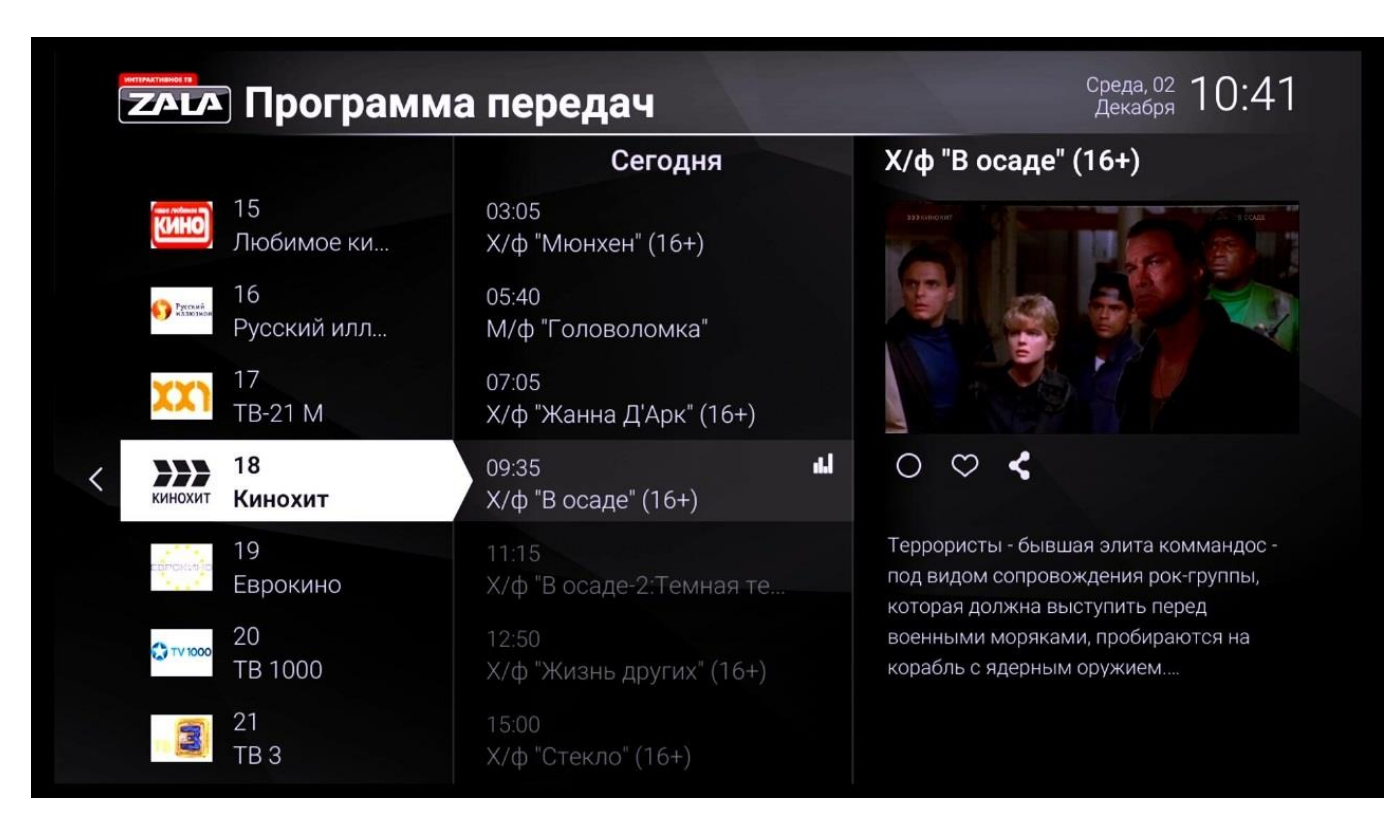

- 2. В правой колонке с описанием перейти на кружок и нажать **ОК**.
- 3. После окончания трансляции телепередачи в эфире она будет записана и доступна для просмотра в разделе «Избранное» во вкладке «Записанные передачи».

\*Функция доступна не для всех телеканалов.

Видеотека – каталог аудиовизуальных произведений.

Чтобы воспользоваться дополнительными сервисами «Видео по запросу», «Видео по подписке» необходимо:

• на главной странице интерактивного меню с помощью навигационных кнопок выбрать «Видеотека» и нажать кнопку **ОК**.

В разделах «Видео по запросу», «Видео по подписке» в правой части экрана находится список фильмов, доступных для заказа. Для просмотра фильма с помощью навигационных кнопок на пульте ДУ нужно выбрать фильм из каталога фильмов и подтвердить свой выбор нажатием кнопки **ОК**, а затем «Просмотр».

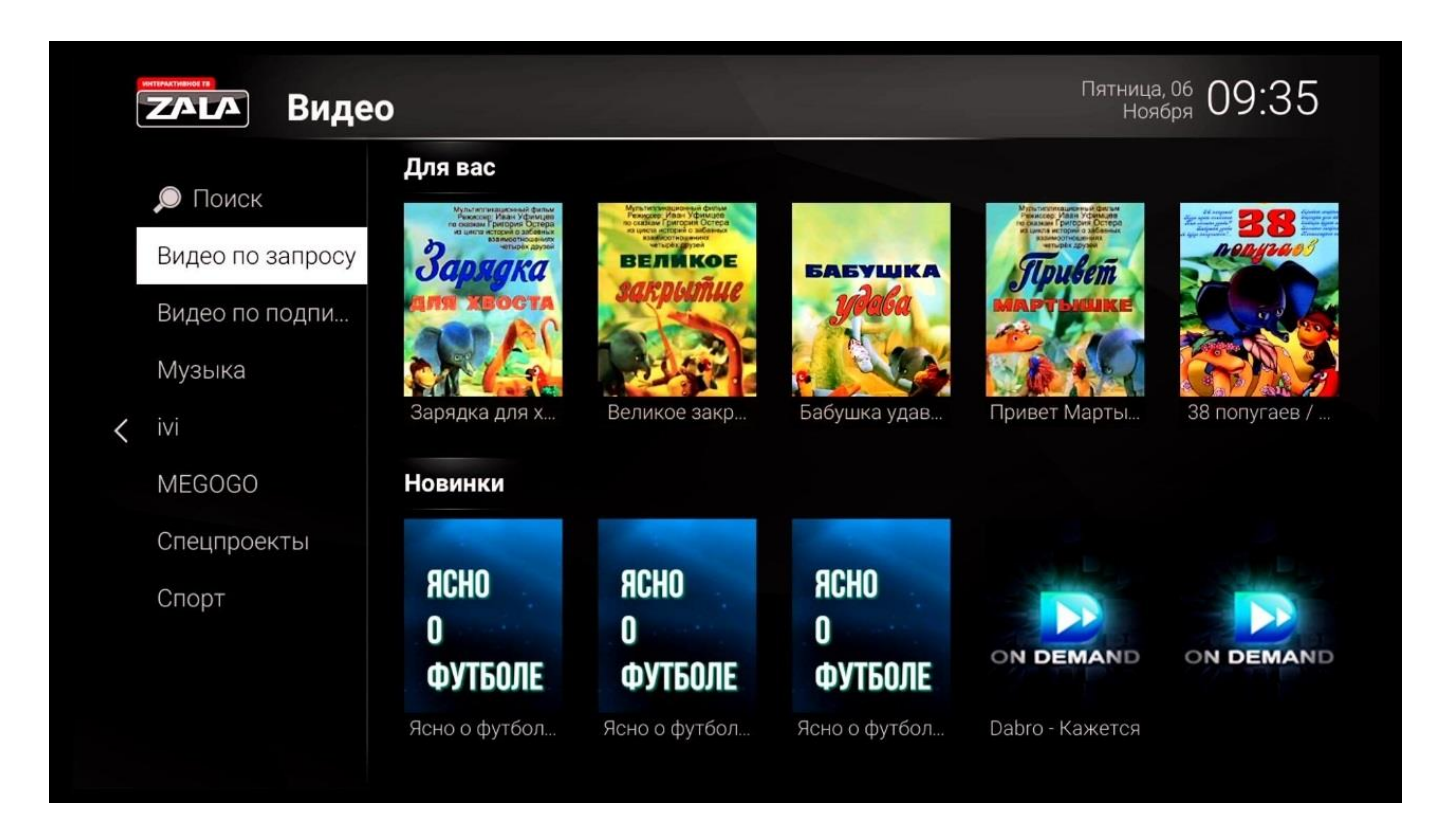

В открывшемся окне содержатся подробные данные о фильме (название фильма, рекламный постер, страна – производитель картины, длительность, информация о возможном возрастном ограничении на просмотр, стоимость заказа, краткая информация о фильме), как правило, на нескольких страницах.

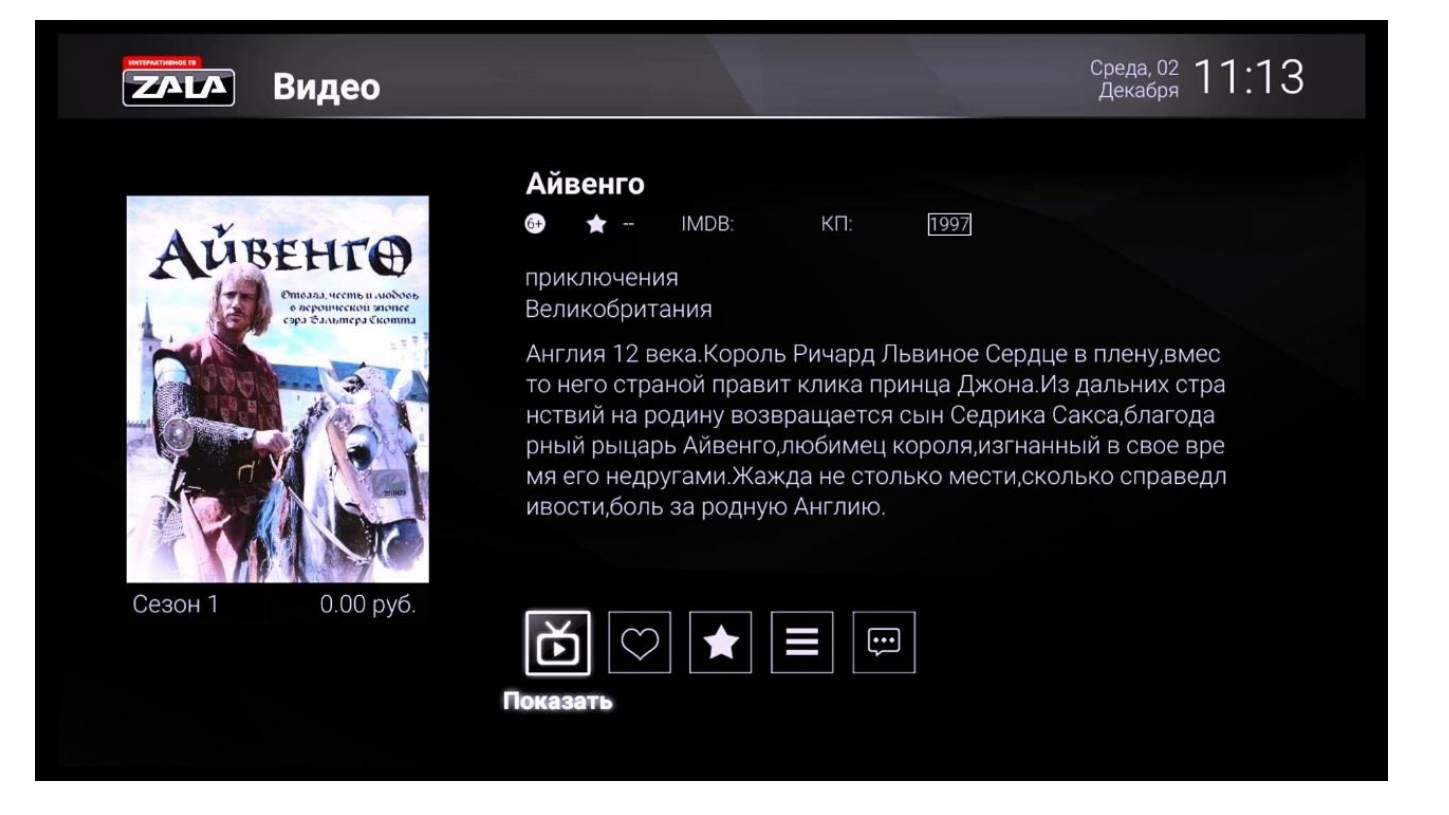

В нижней части экрана находятся кнопки:

«Показать»: Если за фильм не взимается дополнительная оплата, просмотр начнется незамедлительно. Если выбранный фильм платный, на экране появится информация о стоимости заказа фильма и для подтверждения заказа необходимо ввести родительский пароль в нужном поле (при условии, что пароль установлен), после чего нажать кнопку «Продолжить». После этого начнется показ заказанного фильма.

«**Трейлер**»: Просмотр краткого ролика о фильме (если он имеется).

**«Избранное»**: Нажатие кнопки «Избранное» вносит ссылку на фильм в раздел «Мое избранное» в закладке «Избранное».

«Оценка»: Возможность поставить оценку фильму.

«Информация»: Краткое описание фильма.

• Возврат в каталог фильмов производится нажатием кнопки Васк , возврат на главную страницу интерактивного меню – нажатием кнопки . Завершить просмотр фильма можно

нажатием кнопки

Для контента с возрастным ограничением 18+ перед просмотром запрашивается родительский пароль.

Установка или смена родительского пароля описана в разделе «Родительский пароль». Если родительский пароль не установлен, то поле для ввода пароля заполнять не следует, а сразу переходить к просмотру – значок «Показать».

Bce текущие отображаются меню «Личная заказы В разделе информация»/«Список заказов». Bo время просмотра фильма доступны интерактивные функции (пауза и перемотка). Заказанное произведение доступно для просмотра в течение 24 часов с момента заказа неограниченное количество раз.

Просмотр фильма от места установленной закладки возможен одним из способов:

- при выборе фильма из основного каталога «Видео по запросу» нажатием кнопки «Показать» (при этом система не информирует о стоимости фильма и не запрашивает пароль);

- при выборе фильма в закладке «Избранное» / «Последнее просмотренное» или «Избранное» / «Видео».

При выборе фильма одним из указанных способов появляется окно с просьбой указать начало просмотра – «с начала» или «от места закладки».

С момента заказа и до истечения 24-часового срока без взимания дополнительной платы абонент может выбирать для просмотра заказанный фильм:

-из основного каталога «Видео по запросу»;

-из закладки «Личная информация» / «Список заказов»;

-из закладок «Избранное»/ «Закладки видеотеки».

Для поиска фильмов необходимо перейти в меню «Поиск» и ввести текст, по которому будет проведен поиск совпадений.

Для ввода текста необходимо использовать клавиатуру на экране или

режима виртуальной клавиатуры – повторное нажатие кнопки

После ввода текста выберите «Поиск». Результаты поиска будут отсортированы по трём категориям: фильмы, телепередачи, ТВ-каналы.

# <u>СЕРВИСЫ</u>

#### В этом разделе представлены дополнительные сервисы:

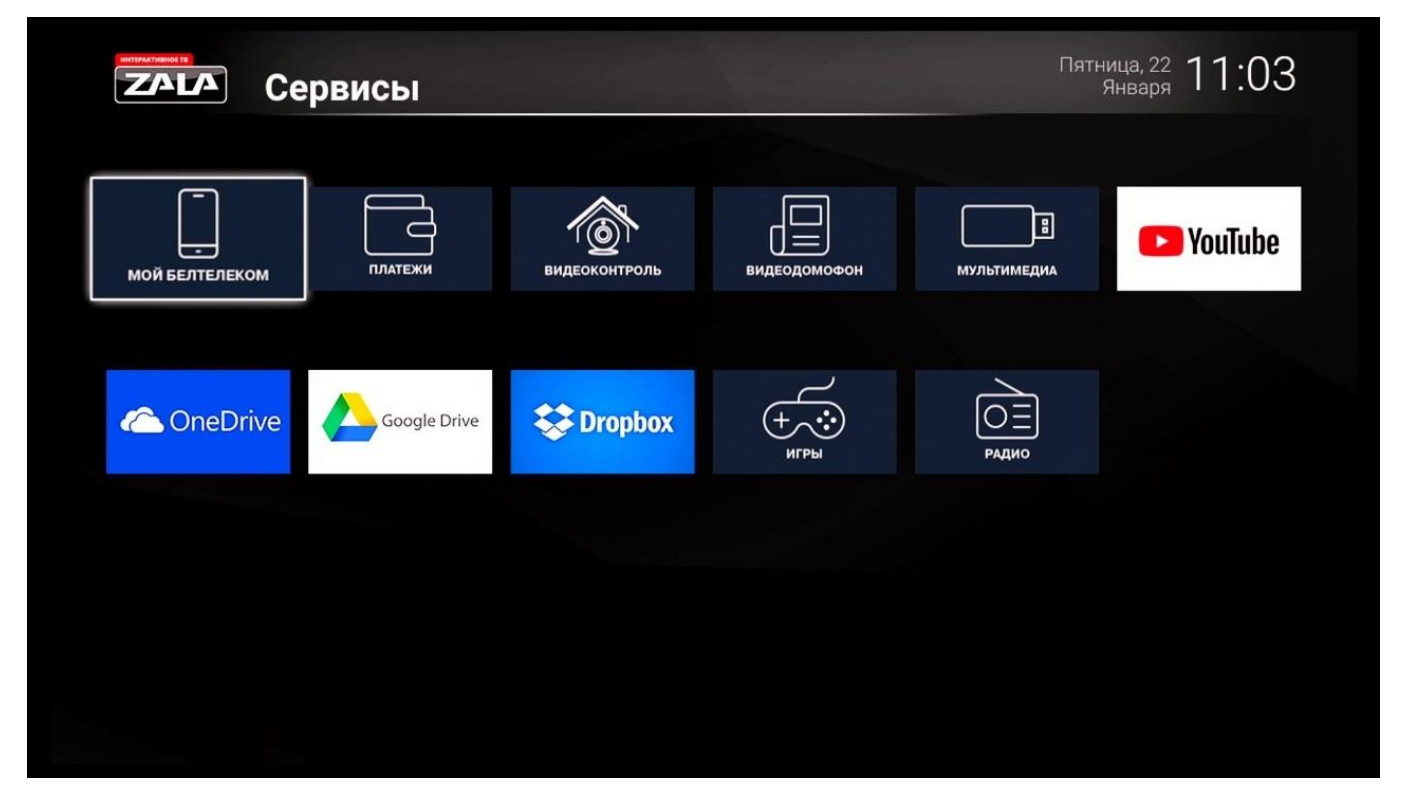

**Мой Белтелеком** - доступ к сервису самообслуживания «Мой Белтелеком», позволяющему Абоненту проводить операции со своим лицевым счётом и услугами. Предварительно необходимо зарегистрироваться на сайте https://my.beltelecom.by/login.

**Платежи** - осуществление платежа за услуги компании «Белтелеком».

**Видеоконтроль** - доступ к услуге «Видеоконтроль», при наличии ранее заключенного договора на услугу «Видеоконтроль» (авторизация с помощью номера мобильного телефона или логина/пароля от услуги).

**Видеодомофон** - возможность быстрого вызова видеокамеры из списка видеокамер, предоставляемых абоненту в рамках услуги «Видеоконтроль» (у абонента необходимо наличие договора на услугу «Видеоконтроль»).

**Мультимедиа** - просмотр изображений, видео, проигрывание звуковых файлов с носителя, подключенного к приставке по USB.

YouTube - доступ к сервисам YouTube (только для приставок B800).

**OneDrive, Google Drive, Dropbox** - доступ к фотоархивам по имеющейся у абонента учетной записи для просмотра фотографий.

Игры - интерактивные игры.

Радио - прослушивание каналов радиовещания.

### <u>РОДИТЕЛЬСКИЙ КОНТРОЛЬ</u>

С целью контроля заказов платных услуг и сервисов, а также для ограничения доступа несовершеннолетних детей, применяется функция «Родительский пароль». Установка и смена родительского пароля производятся в разделе «Настройки».

Для ограничения доступа к просмотру телепередач применяется два списка каналов, ограниченных к просмотру: общий список и личный список. В начале просмотра телепередач, ограниченных к просмотру, необходимо ввести родительский пароль.

Общий список формируется правообладателем на основании рейтинга телеканала или телепередачи, который назначается официальным органом. В разделе «Телевидение» канал помечается замком.

Личный список формируется абонентом самостоятельно в разделе «Настройки»/«Родительский контроль» как список каналов, при просмотре которых будет запрашиваться родительский пароль.

|              | Родительский контроль | F3 Cox       | крани <sup>.</sup> | ТЬ           | Вторник, 22 14:16<br>Декабря 14:16 |
|--------------|-----------------------|--------------|--------------------|--------------|------------------------------------|
|              |                       |              |                    |              |                                    |
| Возрастная   | блокировка            | $\checkmark$ | 01                 | БЕЛАРУСЬ     | НТВ Беларусь                       |
| Блокирова    | ть по каналам         |              | 02                 | мир          | Мир                                |
| Сменить па   | роль                  |              | 03                 | БЕЛАРУСЬ     | Беларусь 1                         |
|              |                       |              | 04                 | БЕЛАРУСЬ     | Беларусь 2                         |
|              |                       |              | 05                 | 3            | Беларусь З                         |
|              |                       |              | 06                 | C            | СТВ                                |
|              |                       |              | 07                 | Ð            | OHT                                |
| Отметьте кан | алы для блокировки    |              | 08                 | БЕЛАРУСЬ РТР | РТР Беларусь                       |
|              |                       |              |                    |              |                                    |

После выбора каналов сохраните настройку нажав кнопку F3.

В разделе «Телевидение» такие каналы в списке помечаются замком.

|   | <b>ТАГА</b> Про | грамма | передач                                              |     | Вторник, 22 14:17<br>Декабря 14:17                                                                                              |  |
|---|-----------------|--------|------------------------------------------------------|-----|----------------------------------------------------------------------------------------------------|--|
|   |                 |        | Сегодня                                              | -   | Т/с "Морские дьяволы. Рубе                                                                                                    |  |
|   |                 |        | 12:00<br>Т/с "Морские дьяволы. Р<br>13:00<br>Сегодня |     | К сожалению, запрошенный вами канал<br>заблокирован!                                                                            |  |
|   |                 |        | тз:20<br>Обзор. Чрезвычайное пр                      |     |                                                                                                    |  |
| < | 01<br>НТВ Бел   | арусь  | 13:45<br>Рубежи Родины" (16+)                        | .id | ○ ♥ <                                                                                                    |  |
|   | 02<br>Мир       |        | 14:50<br>Прокурорская проверка (                     |     | Их называют "морскими дьяволами", хотя<br>по праву их можно считать рыцарями трех<br>стихий: они действуют на земле, в воде и в |  |
|   | 03<br>Беларус   | ь1     | 16:00<br>Сегодня                                     |     | воздухе. Остросюжетный боевик посвящен<br>спецназовцам ВМФ России и рассказыва                                                  |  |
|   | 04 Беларус      | ь 2    | 16:20<br>Сегодня. Главное                            |     |                                                                                                    |  |

Примечание: По умолчанию родительский пароль «1».

#### ИЗБРАННОЕ

Страница **Избранное** позволяет осуществлять быстрый переход к телепередачам, которые Вы заранее добавили в **Избранное**.

Для перехода на страницу Избранное:

1. Войдите в главное меню и с помощью навигационных кнопок выберите «Избранное» и нажмите кнопку **ОК**.

| Коррание роспороблисс<br>Сообщения<br>Видео<br>Каналы<br>Записи телепередач<br>Баланс<br>Список заказов |           | Вторник, 22<br>Декабря 14:40 |
|----------------------------------------------------------------------------------------------------|-----------|------------------------------|
| Сообщения<br>Видео<br>Каналы<br>Записи телепередач<br>Баланс<br>Список заказов                          |           |                              |
| Видео<br>Каналы<br>Записи телепередач<br>Баланс<br>Список заказов                                       |           | Сообщения                    |
| Избранное<br>Записи телепередач<br>Баланс<br>Список заказов                                             |           | Видео                        |
| Записи телепередач<br>Баланс<br>Список заказов                                                          | Избранное | Каналы                       |
| Баланс<br>Список заказов                                                                                | Изоранное | Записи телепередач           |
| Список заказов                                                                                          |           | Баланс                       |
|                                                                                                    |           | Список заказов               |
|                                                                                                    |           |                              |

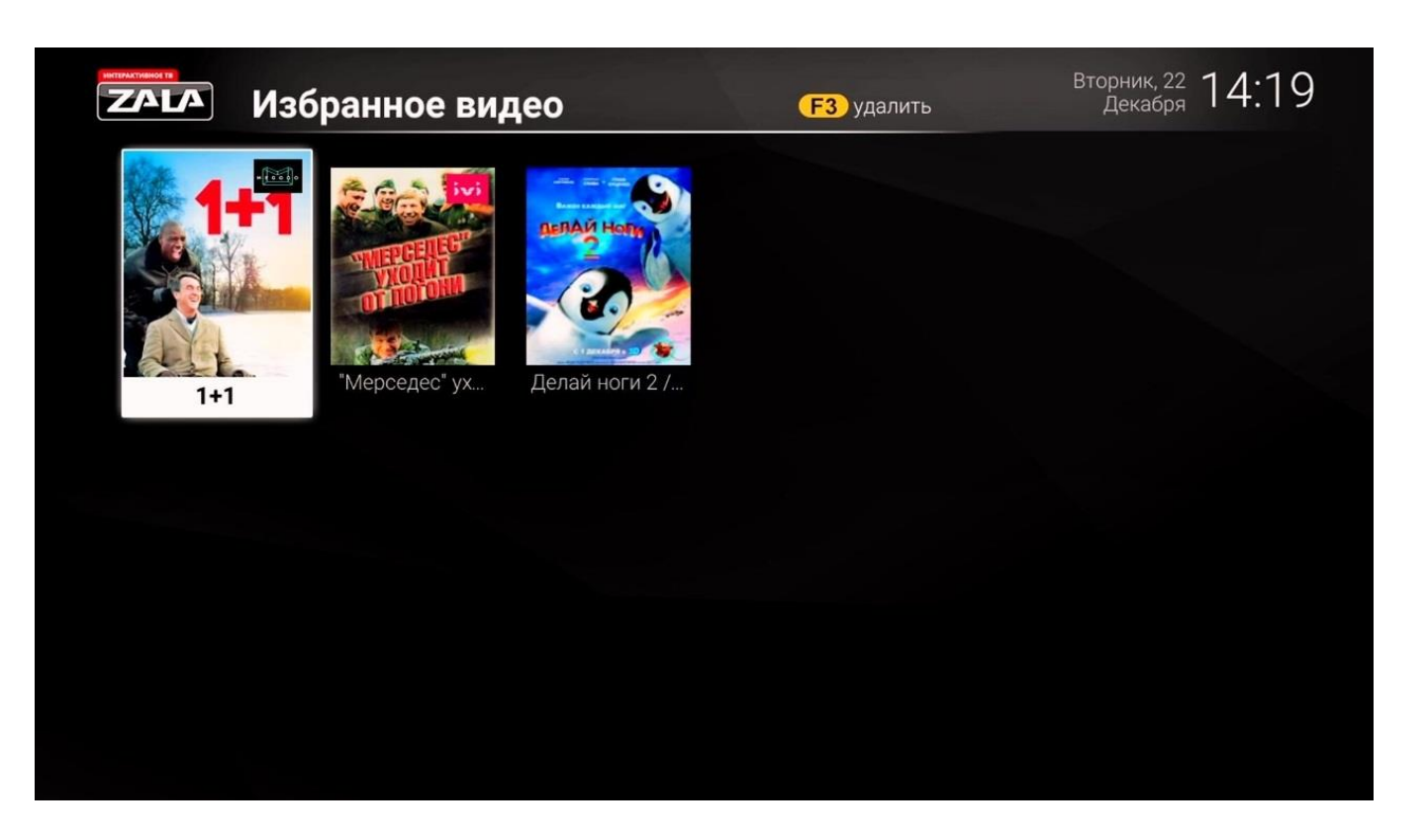

В правой части страницы расположены вкладки: «Последнее просмотренное», «Видео», и другие.

Операции на страницах «Последнее просмотренное», «Видео»:

• Для удаления программы из списка выберите соответствующую иконку и нажмите кнопку **F3** на пульте ДУ.

Back

• Для перехода назад нажмите кнопку

, для возврата на

Menu

главную страницу интерактивного меню нажмите кнопку

### <u>НАСТРОЙКИ</u>

## Раздел Настройки содержит следующие подразделы:

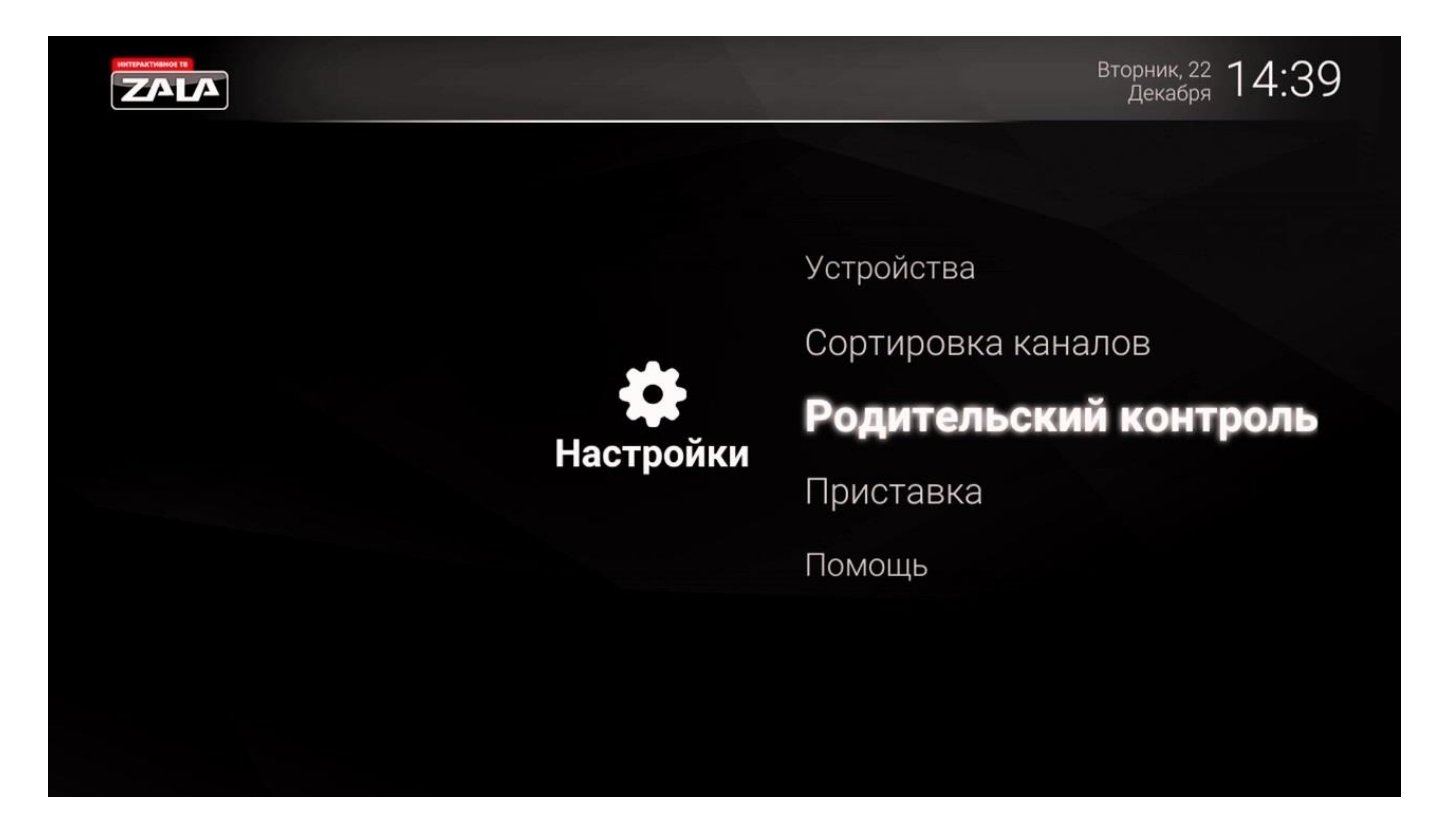

#### Родительский контроль

| <b>ZALA</b> Родительский контроль                                                 | Вторник, 22 14:21<br>Декабря 14:21   |
|-----------------------------------------------------------------------------------|--------------------------------------|
|                                                                                   |                                      |
| Возрастная блокировка                                                             | ✔ 0+ (без ограничений возраста)      |
| Блокировать по каналам                                                            | 🖌 б+ (для лиц, достигших 6 лет)      |
| Сменить пароль                                                                    | 🚺 12+ (для лиц, достигших 12 лет)    |
|                                                                                   | 🚺 16+ (для лиц, достигших 16 лет)    |
|                                                                                   | 🔲 18+ (для лиц, достигших 18 лет)    |
|                                                                                   | 🖌 🛛 Заказ платного просмотра фильмов |
|                                                                                   |                                      |
| Выделите группы контента, доступ к которым будет<br>предоставлен без ввода пароля |                                      |
|                                                                                   |                                      |
|                                                                                   |                                      |

Родительский контроль — это возможность заблокировать просмотр телеканалов и заказ фильмов с помощью пароля для предотвращения несанкционированного доступа.

Для снятия родительского пароля, установленного по умолчанию, в окне запроса на снятие блокировки введите «1».

Для установки родительского пароля:

- 1. Выберите вкладку **Настройки**, перейдите к разделу **Родительский контроль**.
- 2. Уберите метки напротив возрастных рейтингов, которые будут не доступны для просмотра без пароля.
- 3. Для установки родительского пароля на заказ аудиовизуальных произведений из каталога «Видео по запросу» уберите соответствующую метку.
- 4. Введите Родительский пароль и нажмите кнопку **ОК** на пульте ДУ для подтверждения пароля.

После выполнения п.п. 1–4 возможность заказа аудиовизуальных произведений из каталога «Видео по запросу» и просмотр телеканалов будет осуществляться по паролю.

Возрастная классификация аудиовизуальных произведений соответствует постановлению Совета министров Республики Беларусь от 25 октября 2016 г. № 871:

0+ – нет возрастных ограничений.

Данный рейтинг получают фильмы, в содержании которых не присутствует сцен, которые могут хоть каким-то образом повлиять на детскую психику. Тем не менее, если картина получает этот рейтинг, то никоим образом нельзя утверждать, что фильм предназначен только для детей;

**6+** – детям до 6 лет просмотр фильма разрешен в сопровождении родителей или педагога.

Этот рейтинг получают фильмы, которые требуют внимания со стороны родителей. Возможно, некоторые сцены из картины родители посчитают неприемлемыми для просмотра своими детьми. Но в фильме точно отсутствуют сексуальные эпизоды и сцены с использованием наркотиков;

**12+** – детям до 12 лет разрешается просмотр в сопровождении родителей или педагога;

16+ – фильм разрешен для показа зрителям старше 16 лет;

**18+** – фильм разрешен для показа зрителям старше 18 лет. Показ фильмов этой категории по телевидению производится с ограничением времени показа: не ранее 23.00 и не позднее 4.00 по местному времени.

Платный просмотр видео – при заказе платного просмотра запрашивается родительский пароль.

Внимание! Родители несут полную ответственность за доступ детей к нежелательным передачам и каналам и должны самостоятельно контролировать их.

#### Сменить пароль

Для смены пароля в разделе Смена пароля введите старый и новый пароли (комбинацию цифр) во вторую и третью строки, нажмите кнопку Сохранить. Для удаления неправильно набранных цифр используйте нижнюю кнопку

#### ПРИСТАВКА

В этом меню можно выполнить дополнительную настройку приставки:

| риставка           |                 | Вторник, 22 14:22<br>Декабря 14:22 |
|--------------------|-----------------|------------------------------------|
|                    |                 |                                    |
| Аккаунт            | 170700100400085 |                                    |
| Модель             | B800V2.0-A      |                                    |
| Версия прошивки    | V82760103       |                                    |
| IP                 | 10.28.204.116   |                                    |
| Соотношение сторон | По умолчанию    |                                    |
| Разрешение экрана  | 1080p           |                                    |
| Автовыключение     | K 24.           |                                    |
| Язык меню          | Русский язык    |                                    |
| Сохранить          | Отмена          |                                    |
|                    |                 |                                    |

#### <u>Помощь</u>

Раздел содержит дополнительные инструкции.

При возникновении технических проблем, связанных с предоставлением услуги «ZALA», необходимо обратиться в службу технической поддержки по телефону 123.